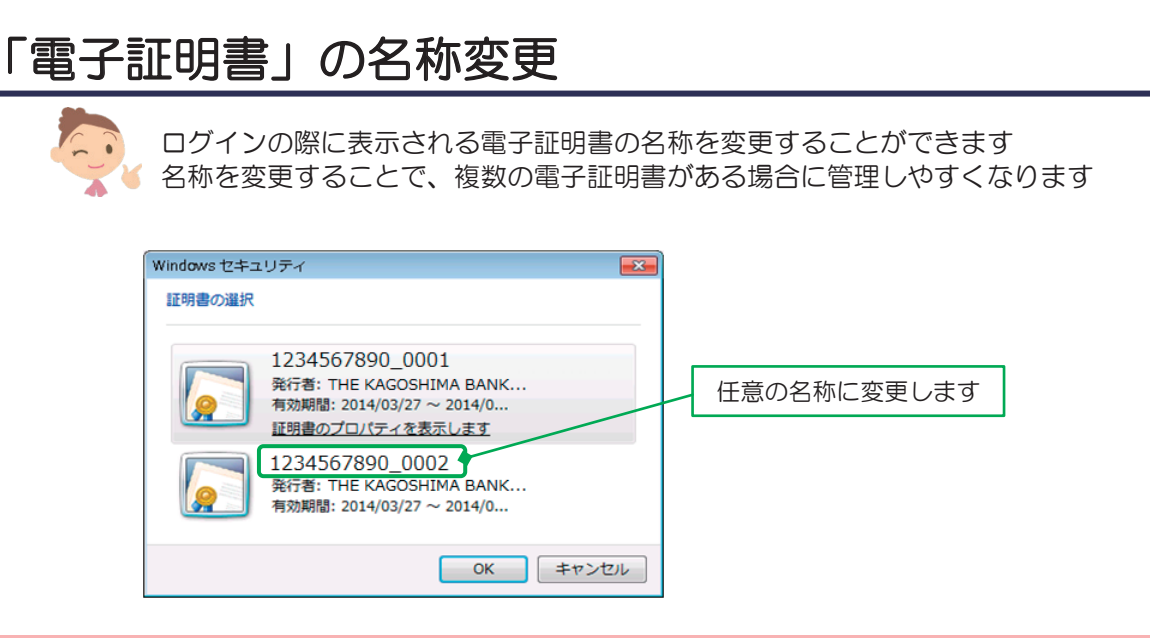

1. 「インターネットオプション」の起動

インターネットエクスプローラーを起動し、以下のいずれかによりインターネットオプションを起動します

①右上に歯車が表示されている場合

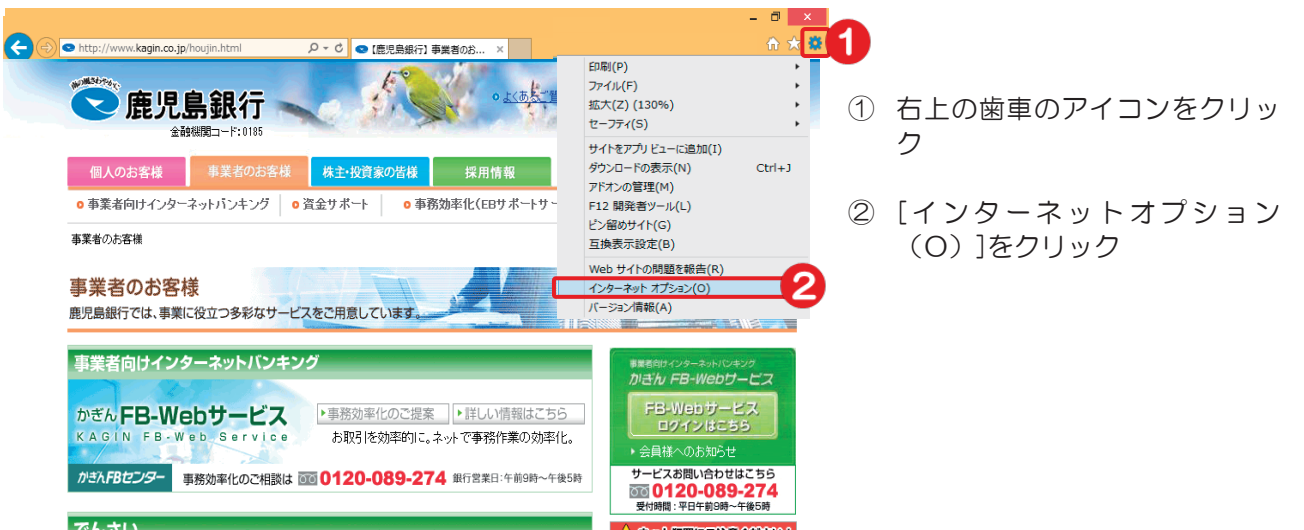

## ②メニューバーが表示されている場合

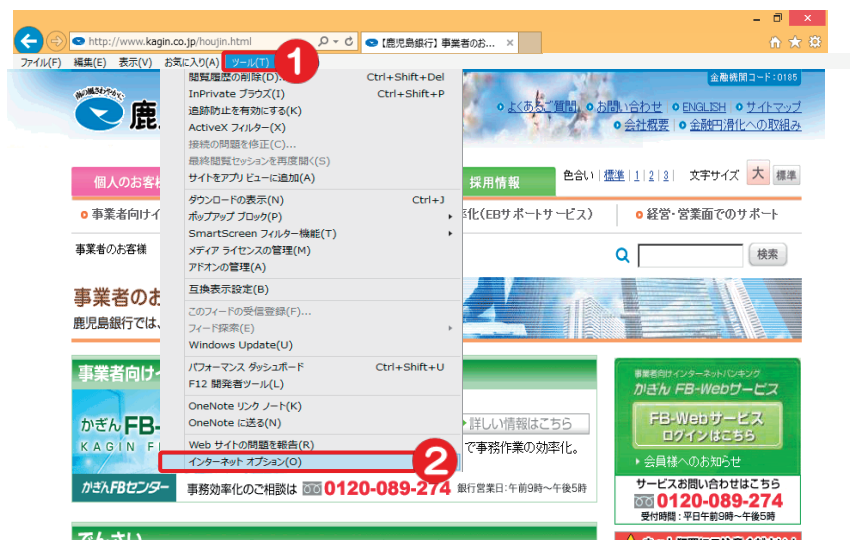

- [ツール(T)]のボタンをクリック
- ② [インターネットオプション (O)]をクリック

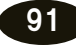

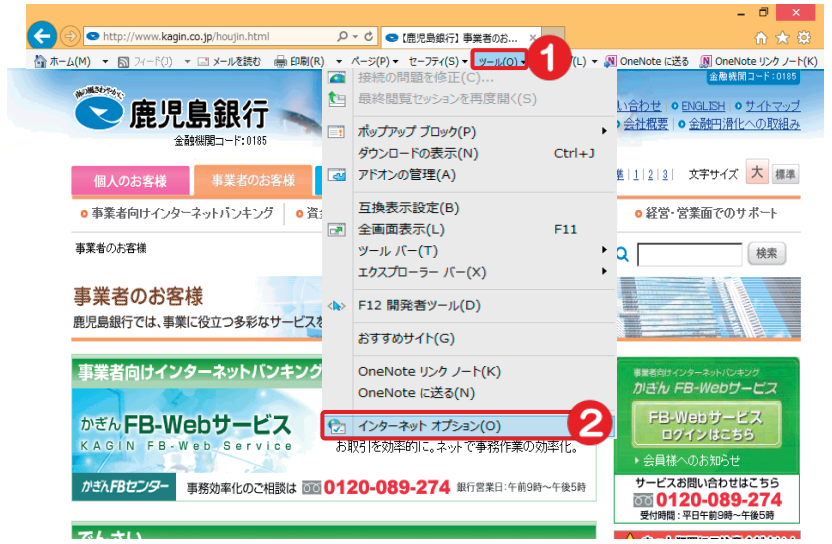

[ツール (O)]のボタンをクリック

サービスとは

される方へ

ク

1

ン

明細の確認の。

振込

/ 振

替

総合振込

賞給 与 与 振 込 /

預金口座振替

κ

Ň

т

民地

税方)税(

入住

送外部ファ

・ イ 信ル

/データ修正データ承認(送信)

料税

金/各種

電子証明書

アドレス 変 フ ア ド レ ス ア ス ワ

更ド

へ Q & A )

② [インターネットオプション
 (O)]をクリック

## 2. 「コンテンツ」の選択

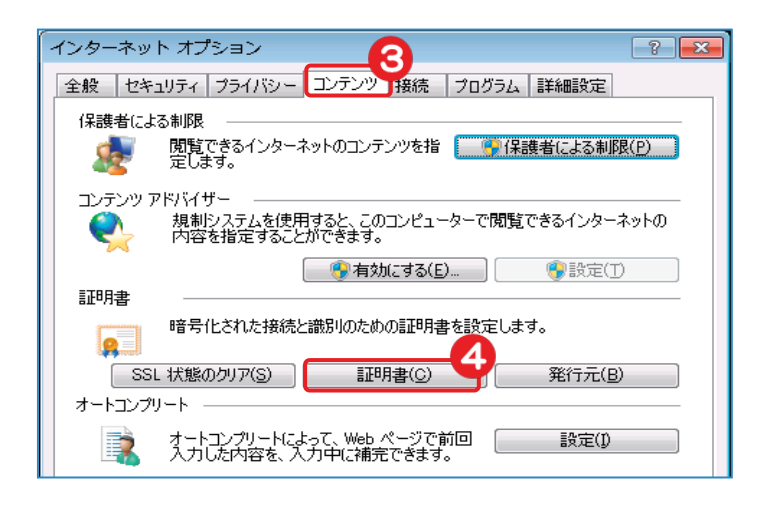

③ [コンテンツ] のタブをクリック

④ [証明書(C)] をクリック

| 비스  | ほかの人           | 中間証  | 明機関 信頼されたルート証明機関              | 信頼された発行    | 元(信頼されない発行元) |
|-----|----------------|------|-------------------------------|------------|--------------|
| 発行  | <del>〕</del> 先 |      | 発行者                           | 有効期限       | フレンドリ名       |
|     | 1234567890     | 0001 | THE KAGOSHIMA BANK, LTD       | 2014/04/04 | <ない>         |
|     | 1234567890     | 0002 | THE KAGOSHIMA BANK LTD        | 2014/04/04 | (ない) 🧿       |
|     |                |      |                               |            |              |
| インボ | !∽⊦(⊅          | エクスポ | ート( <u>E)</u> 育場余( <u>B</u> ) |            | 【詳細設定()      |
| 正明君 | の目的            |      |                               |            |              |
|     | アントI羽証         |      |                               |            |              |

⑤ 対象の証明書をクリック

⑥ [表示] をクリック

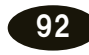

|                                                                                                    |                                         | ×              |
|----------------------------------------------------------------------------------------------------|-----------------------------------------|----------------|
| 全般 詳細 証明のパス                                                                                                    |                                         |                |
| 表示(S): 〈すべて〉                                                                                                    | •                                       |                |
| フィールド                                                                                                    | 値                                       | <b>^</b>       |
| ○ バージョン<br>○ シリアル番号<br>○ 第タマルゴルブル                                                                                                    | V3<br>5f c1 89 63 42 69 b6 5f d0 06     | =              |
| 日本177557744<br>日本1775517745<br>日本1775517745<br>日本177557745<br>日本177557745<br>日本177557745<br>日本177557745<br>日本177557745<br>日本177557745<br>日本177557745<br>日本177557745<br>日本177557745<br>日本177557745<br>日本177557745<br>日本177557745<br>日本177557745<br>日本177557745<br>日本17755775775775775775775<br>日本177557757757757757757577575757575757575 | sha1<br>Symantec Next Generation P      |                |
| <ul> <li>         「一有効期間の開始         </li> <li>         「一有効期間の終了         </li> </ul>                                                                                                    | 2014年3月27日 9:00:00<br>2014年4月4日 8:59:59 | -              |
|                                                                                                    |                                         |                |
|                                                                                                    |                                         |                |
|                                                                                                    | 8                                       |                |
| 証明書の詳細について表示します。                                                                                                    | フロバティの編集(目) ファイ)                        | иашет <u>о</u> |
|                                                                                                    |                                         | ОК             |

- ⑦ [詳細] のタブをクリック
- ⑧ [プロパティの編集(E)] をクリック

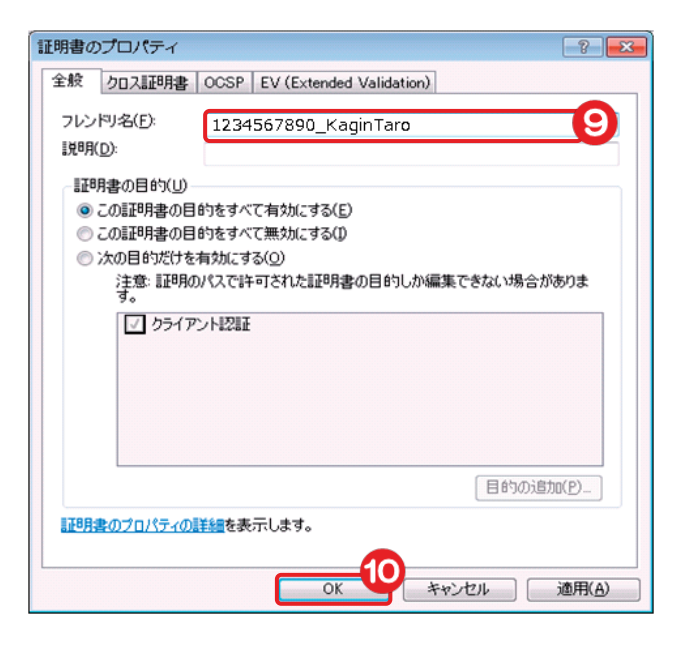

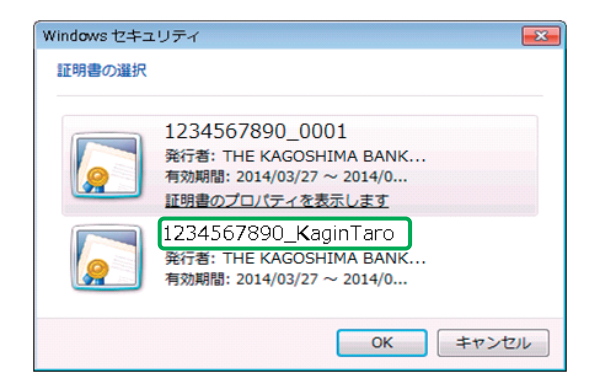

- ⑨ [フレンドリ名(F)] 欄に変更する名称を入力
- 10 [OK] をクリック

変更完了!

本マニュアルでは 「1234567890\_0002」を 「1234567890\_KaginTaro」へ変更 ※先頭の 10 桁は契約法人 ID